1- Microsoft Outlook çalıştırılır.

| 😔 Gelen Kutusu - Microsoft Outlook                                  |            | -                                                                                 |                        |  |
|---------------------------------------------------------------------|------------|-----------------------------------------------------------------------------------|------------------------|--|
| <u>Dosya Düzen G</u> örünüm G <u>i</u> t                            | Ara        | çlar Eylemle <u>r Y</u> ardım                                                     |                        |  |
| 👔 Yeni 🖌 🚔 🎦 🗙 🖓 Yaniti                                             | tl         | Gön <u>d</u> er/Al                                                                | G <u>ö</u> nder/Al → 🍅 |  |
| Desta                                                               |            | Hızlı Arama                                                                       |                        |  |
| Sık Kullanılan Klasörler<br>Gelen Kutusu (18)<br>Okunmayan Postalar | 100 miles  | Adre <u>s</u> Defteri Ctrl+Üstkrkt+B<br>D <u>ü</u> zenle<br>Kurallar ve Ilvarılar | Konu                   |  |
| Gönderilmiş Öğeler Posta Klasörleri Dür Posta Öğeleri               | 0          |                                                                                   | i Avea E-fatura S      |  |
|                                                                     |            |                                                                                   | [Bidb_genel] F         |  |
|                                                                     |            | "Silinmiş Öğeler" Klasörünü <u>B</u> oşalt                                        | [Genel] Sunum          |  |
| 🖃 💖 Kisisel Klasörler                                               |            | Formlar •                                                                         | [Genel] Tiyatro        |  |
|                                                                     |            | Makro                                                                             | [Genel] FW: Ma         |  |
| (                                                                   |            | H <u>e</u> sap Ayarları                                                           | D                      |  |
|                                                                     |            | <u>G</u> uven Werker                                                              | Bayramda kred          |  |
|                                                                     |            | Özelleştir                                                                        | [Genel] Ek Der         |  |
|                                                                     | Secenekler |                                                                                   | t Subesi DEKONT (FATU  |  |
|                                                                     | _          | ссон онізіт сагаза                                                                | CeBIT & CeBIT          |  |
|                                                                     |            | 📄 🕘 Duyuru Servisi                                                                | [Genel] Ekim Ay        |  |
|                                                                     |            | 🖂 🖉 Günart Manavağlır                                                             | Pidh assall P          |  |

2- "Araçlar" menüsünden "Hesap Ayarları" tıklanır.

| Hesap ekleyebilir ve varolan bir hesabı kaldırabilirsiniz                                                                                                    | . Hesap seçip ayarlarını değiştirebilirsiniz.                |  |  |
|----------------------------------------------------------------------------------------------------|--------------------------------------------------------------|--|--|
| posta Veri Dosyaları RSS Akışları SharePoint Listeleri                                                                                                    | i Internet Takvimleri Yayımlanmış Takvimler Adres De         |  |  |
| 🚰 Yeni 🕀 Onar 🎓 Değiştir 📀 Varsayılan                                                                                                    | Olarak Ata 🗙 Kaldır 👚 🏺                                      |  |  |
| Adı                                                                                                    | Tür                                                          |  |  |
| egeze@pau.edu.tr                                                                                                    | POP/SMTP (bu hesaptan varsayılan olarak gönder)              |  |  |
| internet@pau.edu.tr                                                                                                    | IMAP/SMTP                                                    |  |  |
| bidb@pau.edu.tr                                                                                                    | IMAP/SMTP                                                    |  |  |
| duyuru@pau.edu.tr                                                                                                    | IMAP/SMTP                                                    |  |  |
| :çilen e-posta hesabı yeni e-posta iletilerini aşağıdaki konu<br>Klasörü Değiştir <b>Kişisel Klasörler\Gelen Kutusu</b><br>C:\Users\Erkan\AppData\Local\Micros | uma teslim eder:<br>soft\Outlook\Outlook.pst veri dosyasında |  |  |
|                                                                                                    |                                                              |  |  |

## 3- "Yeni" sekmesine tıklanır.

| E-posta | a Hizmeti Seç                                                           | ×.    |
|---------|-------------------------------------------------------------------------|-------|
| 1       | Microsoft Exchange POP3 IMAP years HTTP                                 | 2     |
|         | Evennet servis sağlayıcıdaki (ISS) veya kuruluşunuzda bulunan Microsoft |       |
|         |                                                                         |       |
|         | Aşağıdaki gösterilen bir sunucu türüne bağlanın.                        |       |
|         | Fax Mail Transport<br>Outlook Mobil Hizmet (Metin İletisi)              |       |
|         | 1.0                                                                     |       |
|         |                                                                         |       |
|         |                                                                         |       |
|         |                                                                         |       |
|         | $\sim$                                                                  |       |
|         | < Geri leri >                                                           | İntəl |

4- E-posta Hizmeti türü seçilerek devam edilir.

| ni E-posta Hesabı Ekle                                                                                                    | <u></u>     |
|----------------------------------------------------------------------------------------------------|-------------|
| E-posta Hizmeti Seç                                                                                                    | ×           |
| Microsoft Exchange, POP3, IMAP veya HTTP                                                                                     |             |
| Iotanet servis sağlayıcıdaki (ISS) veya kuruluşunuzda bulunan Microsoft<br>Exchange sunucusundaki e-posta hesabına bağlanın. |             |
| 🗇 Diğer                                                                                                    |             |
| Aşağıdaki gösterilen bir sunucu türüne bağlanın.                                                                             |             |
| Fax Mail Transport<br>Outlook Mobil Hizmet (Metin İletisi)                                                                   |             |
|                                                                                                    |             |
|                                                                                                    |             |
|                                                                                                    |             |
|                                                                                                    |             |
|                                                                                                    |             |
|                                                                                                    |             |
| < Geri le                                                                                                    | ari > Iptal |

5- Ayarları detaylı yapılandırmak için "Sunucu ayarlarını veya ek sunucu türlerini el ile yapılandır" seçilerek ileri tıklanır.

| Otomatik Hesap Kurulun      | nu                                                     | × × |
|-----------------------------|--------------------------------------------------------|-----|
| Adınız:                     |                                                        |     |
| E-posta Adresi:             | Ornek: Barbara Sankovic                                |     |
|                             | Örnek: barbara@contoso.com                             |     |
| Parola:                     |                                                        |     |
| Parolayı Yeniden Yazın:     |                                                        |     |
|                             | Internet servis sağlayıcınızın verdiği parolayı yazın. |     |
|                             |                                                        |     |
|                             |                                                        |     |
| 🔽 Suhucu ayarlarını veya ek | sunucu türlerini el ile yapılandır                     |     |
| <u> </u>                    |                                                        |     |
|                             |                                                        |     |

6- Pop3 veya Imap yapısını kullanabilmeniz için "Internet E-posta" seçeneği işaretlenerek "İleri" tıklanır.

| E-post | a Hizmeti Seç                                                                                                    |
|--------|----------------------------------------------------------------------------------------------------|
|        | nternet E-posta                                                                                                    |
|        | 🚩 E-posta iletisi göndermek ve almak için POP, IMAP veya HTTP sunucunuza bağlanın.                                             |
|        | O Microsoft Exchange                                                                                                    |
|        | E-postalarınıza, takviminize, kişilerinize, fakslarınıza ve sesli postalarınıza erişmek için Microsoft Exchange'e<br>bağlanın. |
|        | 🔘 Diğer                                                                                                    |
|        | Aşağıda gösterilen sunucu türüne bağlanın.                                                                                     |
|        | Fax Mail Transport<br>Outlook Mobil Hizmet (Metin İletisi)                                                                     |
|        |                                                                                                    |
|        | < Geri İleri > İptal                                                                                                    |

7- Gerekli bilgileri aşağıdaki örnekteki gibi giriniz.

| Internet E-posta Ayarları<br>Tüm bu ayarlar e-posta hesabınızın çalışabilmesi için gereklidir |                                                                                                    |
|-----------------------------------------------------------------------------------------------|----------------------------------------------------------------------------------------------------|
| Kullanıcı Bilgileri                                                                           | Hesap Ayarlarını Sına                                                                                                    |
| Adınız:                                                                                       | Buekri Kullanıcı bilgileri ve e-posta sunucu                                                                                               |
| E-posta Adresi:                                                                               | baglanadresi belirtilen alanlara girilir.                                                                                                  |
| Sunucu Bilgileri                                                                              |                                                                                                    |
| Hesap Türü: POP3                                                                              | HPOP3 seçilirse e-mailler bilgisayara çekilir. IMAP seçilirse e-<br>mailler bem bilgisayara çekilir bem de supuru makinada kalır.          |
| Gelen posta sunucusu:                                                                         |                                                                                                    |
| Giden posta sunucusu (SMTP):                                                                  | adresleri ilgili alanlara girilir.                                                                                                    |
| Oturum Açma Bilgileri                                                                         |                                                                                                    |
| Kullanıcı Adı:                                                                                |                                                                                                    |
| Parola:                                                                                       | E-mail adresi sonuna @e-posta sunucu eklenerek ilgili alana, E-mai<br>adresinin sifresi de Parola alanına girilir. Eğer her açılışta parol |
|                                                                                               | girilmek isteniyorsa Parolayı anımsa işaretlenmez, parola her<br>seferinde girilmek istenmiyorsa işaretlenir.                              |
| V Parolayi animsa                                                                             |                                                                                                    |
| Güvenli Parola Kimlik Doğrulaması (SPA) kullanarak oturum<br>açılsın                          | Diğer Ayarlar Diğer Ayarlar<br>9 girildikten so<br>Diğer Ayarlar                                                                           |

8- **"Diğer Ayarlar...**" tıklandığında aşağıdaki pencere açılır, gerekli işlemleri aşağıdaki örnekteki gibi yapınız.

| nternet t-posta Ayarıarı<br>Tüm bu ayarlar e-posta hesabınızın çalışabilme                                                                                                    | esi için gereklidir.           |                                                                                                    |                                          |
|----------------------------------------------------------------------------------------------------|--------------------------------|----------------------------------------------------------------------------------------------------|------------------------------------------|
| Internet E-posta Ayarları<br>Genel Giden Sunucusu Dağlantı Gelişmiş<br>Ø iden sunucum (SMTP) için kimlik doğruları<br>Ø Gelen posta sunucum ile aynı ad ayarl<br>O Uturum açarken kullanılacak:<br>Kullanıcı Adı: | nasi gerekiyor<br>arini kullan | Ayarlarını Sına<br>ndaki tüm bilgileri doldurduk<br>i tıklatarak hesabınızı sınam<br>ısı gerekiyor)<br>Ayarlarını Sına | tan sonra, aşağıd<br>anızı öneririz. (Ağ |
| Parola:<br>Giden Sunucu sekmesinde yukarıda bu<br>işaretlenir. Gelişmiş sekmesine geçili                                                                                                    | elirtilen kutu<br>r.           |                                                                                                    |                                          |
| Vosta gondermeden once gelen posta                                                                                                    | sunucusunda oturum aç          |                                                                                                    | Diğer Ayarlar                            |
|                                                                                                    |                                | < Geri <b>İleri &gt;</b>                                                                                               | İptal                                    |
|                                                                                                    |                                | Ÿ                                                                                                    |                                          |

9- "**Gelişmiş**" sekmesindeki "**Giden** sonra "**Tamam**" tıklayınız.

|                          |                                                       |        | D Avarlarını Sır                    | 1a                             |
|--------------------------|-------------------------------------------------------|--------|-------------------------------------|--------------------------------|
| Internet E-posta Ayarlar |                                                       | ×      | ndaki tüm bilgile                   | ri doldurduktan sonra, aşa     |
| Genel   Giden Sunucus    | u Bağlantı Gelişmiş                                   |        | i tiklatarak hesa<br>isi gerekiyor) | əbinizi sınamanızı öneririz. ( |
| Sunucu Bağlantı Noktas   | ı Numaraları                                          | (d)    |                                     |                                |
| Gelen sunucusu (POP      | 3): 110 Varsayılanlar                                 | Kullan | ) Ayarlarını Sına                   |                                |
| Bu supucu sife           | əli bir bağlantı (SSL) gerektirir                     |        |                                     |                                |
| Giden sunucusu (SMT      | P): 587                                               |        |                                     |                                |
| Aşağıdaki şifreli ba     | ağlantı türünü kullan: Yok                            | •      |                                     |                                |
| Sunucu Zaman Aşımı Sa    | yısı                                                  |        |                                     |                                |
| Kisa 🗐                   | Uzun 1 dakika                                         |        |                                     |                                |
| Teslim                   | a. 2. a.                                              |        |                                     |                                |
| Iletinin bir kopyası     | nı sunucuda bırak                                     |        |                                     |                                |
| Silinmis Öğeler          | 10 gan sonua naiali<br>'den silindiğinde sunucudan ka | ldır   |                                     | Diğer Ayarla                   |
|                          |                                                       |        |                                     |                                |
|                          |                                                       |        | < Geri                              | İleri > İpt                    |
|                          |                                                       |        |                                     |                                |

sunucusu

(SMTP)" ayarını

da

yaptıktan

10- Yaptığınız değişikliklerin kaydedilmesi için "İleri" tıklayınız.

| Tüm bu ayarlar e-posta                   | hesabınızın çalışabilmesi için gere | klidir.                                                                         |
|------------------------------------------|-------------------------------------|---------------------------------------------------------------------------------|
| Kullanıcı Bilgile <mark>r</mark> i       |                                     | Hesap Ayarlarını Sına                                                           |
| Adınız:                                  |                                     | Bu ekrandaki tüm bilgileri doldurduktan sonra, aşağıdal                         |
| E-posta Adresi:                          |                                     | dugmeyi tikiatarak nesabinizi sinamanizi oneririz. (Ag<br>bağlantısı gerekiyor) |
| Sunucu Bilgileri                         |                                     |                                                                                 |
| Hesap Türü:                              | POP3                                | Hesap Ayarlarını Sına                                                           |
| Gelen posta sunucusu:                    |                                     |                                                                                 |
| Giden posta sunucusu (SMTP)              | ):                                  |                                                                                 |
| Oturum Acma Biloileri                    |                                     |                                                                                 |
| Kullanıcı Adı:                           |                                     |                                                                                 |
| Paralar                                  |                                     |                                                                                 |
| rai via.                                 |                                     |                                                                                 |
| V                                        | Parolayi animsa                     |                                                                                 |
| 🔲 Güvenli Parola Kimlik Doğru<br>açılsın | ulaması (SPA) kullanarak oturum     | Diğer Ayarlar                                                                   |

## 11- Artık ayarlarınız tamamlandı.

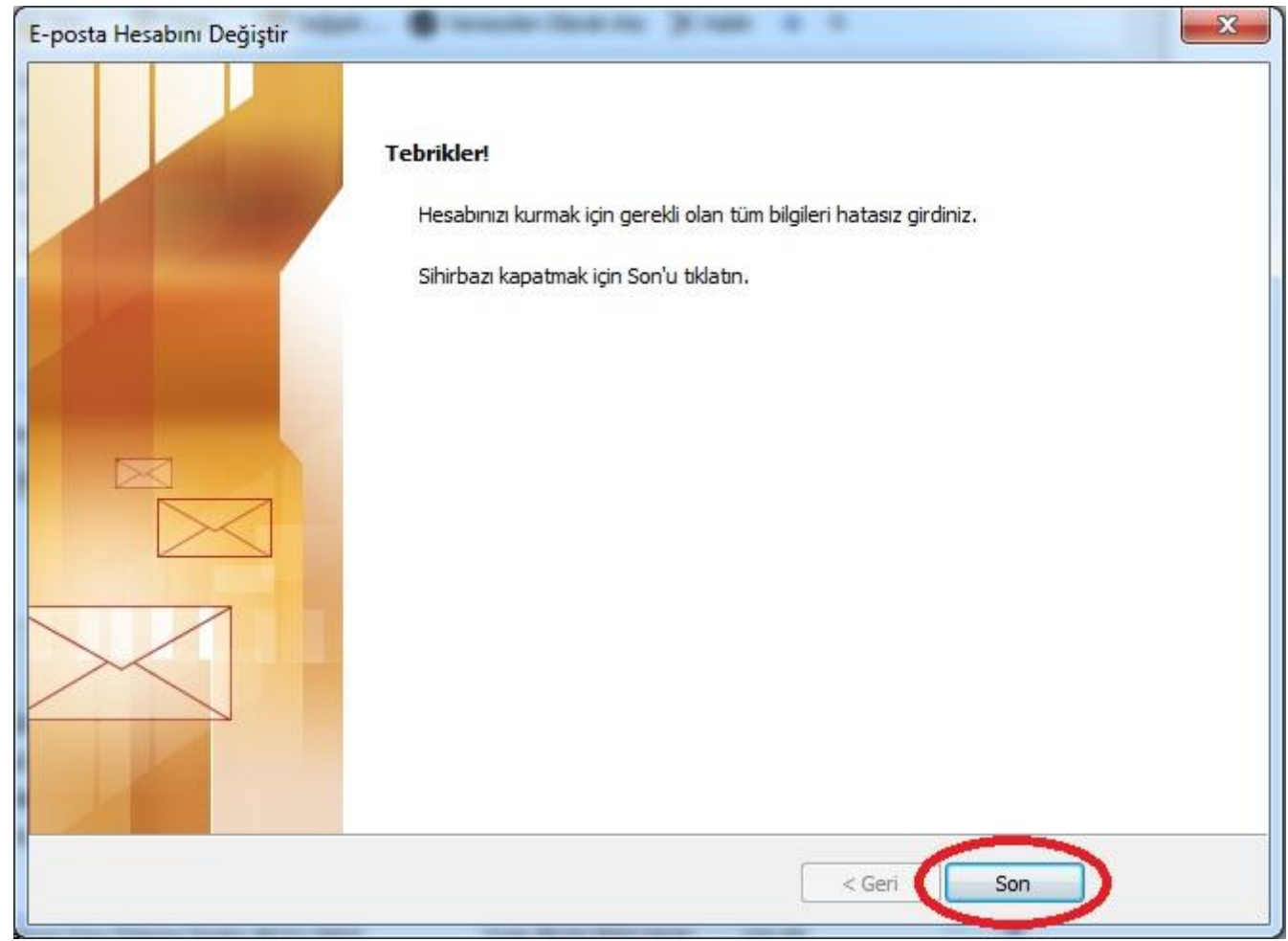